# MANUAL DE UNA TIENDA EXCH2K

## Opciones que posee como usuario del sistema

- El usuario si lo desea puede crear una tienda (FIG 1). Esta tienda va a estar en espera hasta que el administrador del sitio apruebe la tienda. Todos los productos y órdenes que posee como vendedor individual pasarán a ser parte de la nueva tienda después que se apruebe
- 🕀 Crear una nueva tienda

| Terminar todas ordenes pendientes para continuar |                                                |
|--------------------------------------------------|------------------------------------------------|
| Nombre de la tienda •                            |                                                |
| Nombre de la tienda                              |                                                |
| Correo •                                         | Teléfono *                                     |
| Correo                                           | Teléfono                                       |
| Facebook                                         | Whatsapp                                       |
| Facebook                                         | Whatsapp                                       |
| Twitter                                          | Telegram                                       |
| Twitter                                          | Telegram                                       |
| Dirección *                                      |                                                |
| Dirección                                        |                                                |
| Visualizar Email Visualizar Teléfono             | Visualizar Dirección Visualizar Redes Sociales |
| Tipo de Entrega •                                | Tipo de Pagos •                                |
| Seleccione el tipo de entrega                    | Seleccione el tipo de pago                     |
| Provincia •                                      | Municipios *                                   |
| Seleccione los municipios                        | Seleccione los municipios                      |
|                                                  | Lugares de mensajería                          |
| Logo                                             | Foto                                           |
| Select file 📂 BROWSE                             | Select file 🖨 BROWSE                           |
| Cancelar                                         | SAVE                                           |

FIG 1

### Gestión de la Tienda

 Cuando la tienda es aprobada, se le habilitará un menú propio para la gestión de la tienda donde podrá observar un resumen de las ventas realizadas y otros datos (FIG 2)

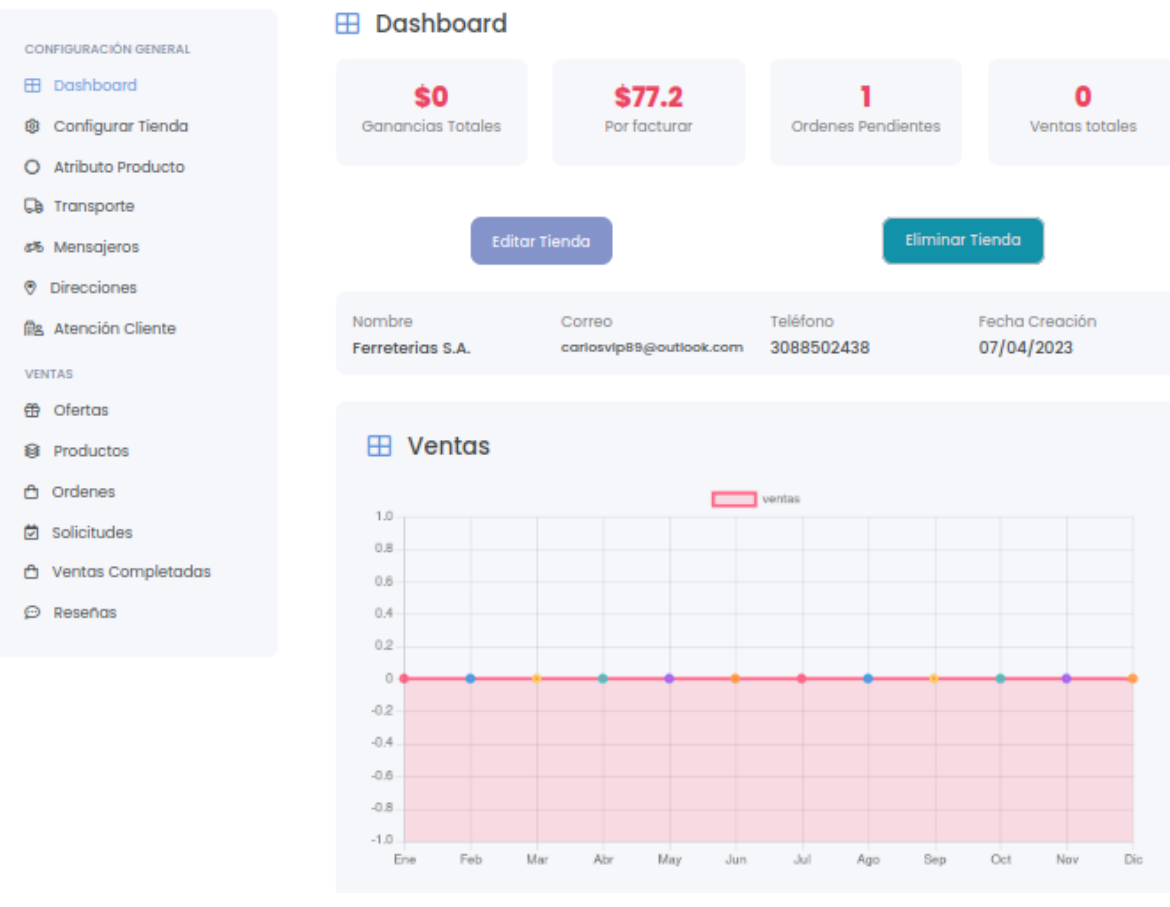

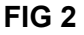

3. La Tienda podrá configurar cuánto va a cobrar por cada municipio y por prioridad FIG 3 y 4 en la opción de transporte

| Precios de transportación |                    |                  |                  |           |  |  |  |  |  |
|---------------------------|--------------------|------------------|------------------|-----------|--|--|--|--|--|
| Mostrando 10              | ✓ filas por página | S                | Buscar           |           |  |  |  |  |  |
| Prioridad                 | Precio CUP         | Provincia        | Municipio        | Acciones  |  |  |  |  |  |
| Baja                      | 50                 | Santiago de Cuba | Santiago de Cuba | Ø 🛈       |  |  |  |  |  |
| Media                     | 75                 | Santiago de Cuba | Santiago de Cuba | 0 D       |  |  |  |  |  |
| Alta                      | 100                | Santiago de Cuba | Santiago de Cuba | 00        |  |  |  |  |  |
| Mostrando pág             | ina 1 de 1         | -                | Previou          | us 1 Next |  |  |  |  |  |

#### 🕀 Adicionar Precio de Transporte

| Prioridad *               |   | Precio en CUP *             |
|---------------------------|---|-----------------------------|
| Ваја                      | * | Precio                      |
| Provincia *               |   | Municipios *                |
| Seleccione la provincia 🔹 |   | Seleccione los municipios 🔹 |
| Cancelar                  |   | SALVAR                      |

FIG 4

4. Podrá adicionar mensajeros a la tienda FIG 5, los mensajeros deben ser usuarios del sistema el mismo user de la tienda puede ser mensajero también para esto debe ir a la opción de mensajeros y adicionarlo FIG 6 y 7 por id del usuario, que le debe dar el usuario que desea ser mensajero de su tienda.

| ໑  |                |                                       |        |       |          |          |
|----|----------------|---------------------------------------|--------|-------|----------|----------|
| 40 | Mensaj         | eros                                  |        |       |          | Nuevo    |
|    |                |                                       |        |       |          |          |
|    |                |                                       |        |       |          |          |
|    | Mostrando 10   | <ul> <li>filas por páginas</li> </ul> | 1      | В     | uscar    |          |
|    | Foto           | Nombre                                | Correo |       | Telefono | Acciones |
|    |                | Car                                   |        |       | 308E     | Û        |
| 1  | Mostrando pág  | jina 1 de 1                           |        |       | Previou  | s 1 Next |
|    |                |                                       |        | FIG 5 |          |          |
| Ð  | Adicion        | ar Mensajero                          |        |       |          |          |
| E  | Buscar Mensaje | ro                                    |        |       | _        |          |
|    | Buscar por I   | D Search                              |        |       | BU       | SCAR     |

FIG 6

| 🕀 Adio   | cionar Mensajero |                |             |
|----------|------------------|----------------|-------------|
| Buscar M | lensajero        |                |             |
| PR_U6    | Es8              |                | BUSCAR      |
|          |                  |                |             |
| Foto     | Nombre           | Correo         | Telefono    |
|          | Pepe Raul        | pepe@gmail.com | 54514984    |
|          | Cancelar         |                | SELECCIONAR |

FIG 7

5. Podrá gestionar las direcciones en las cuales los mensajeros o el cliente debe recoger las órdenes FIG 8 y 9

| Direccion                           | es de la Tie      | enda                |       |           | Nuevo    |  |
|-------------------------------------|-------------------|---------------------|-------|-----------|----------|--|
| Mostrando 10                        | √ filas por págin | OS                  |       | Buscar    |          |  |
| Nombre Teléfono Provincia Municipio |                   |                     |       | Dirección | Acciones |  |
| Sucursal<br>Santiago                | 308               | Santiago de<br>Cuba | TODOS | calle 2   | 00       |  |
| Mostrando págir                     | naldel            |                     |       | Previous  | 1 Next   |  |

FIG 8

🕀 Crear una Dirección para la tienda

| Nombre y Apellidos *        | Teléfono *                  |
|-----------------------------|-----------------------------|
| Nombre                      | 54525452                    |
| Correo *                    |                             |
| pepe@gmail.com              |                             |
| Dirección *                 |                             |
| Dirección                   |                             |
|                             | li.                         |
| Provincias *                | Municipios *                |
| Seleccione los municipios 🔹 | Seleccione los municipios 🔹 |
| s                           | ALVAR                       |

FIG 9

6. Podrá realizar la gestión de la atención a los clientes que contacte con la tienda FIG 10, 10.1

| Ð | Atención | clientes |  |
|---|----------|----------|--|
|   |          |          |  |

| Mostrando 10 v file                     | as por páginas | ar      |         |          |
|-----------------------------------------|----------------|---------|---------|----------|
| Usuario                                 | Asunto         | Mensaje | Enviado | Acciones |
| Car                                     | Įıs            | gfs     | Usuarlo | ÷        |
| Carlı                                   | Re: asc        | afsa    | Tienda  |          |
| Mostrando página 1 de 1 Previous 1 Next |                |         |         |          |

**FIG 10** 

#### Respuesta a cliente

| Mensaje Anterior |        |
|------------------|--------|
| gf:              | lia    |
| Asunto •         |        |
| Re: as           |        |
| Mensaje          |        |
| Mensaje          |        |
| Cancelar         | ENVIAR |

FIG 10.1

7. La tienda puede gestionar sus productos, cuando tenga algun producto para el cual no se ha definido un precio de envio se le muestra una alerta notificando FIG 11

| 😂 Prod      | Productos                                                           |     |      |    |            |             |  |  |  |  |
|-------------|---------------------------------------------------------------------|-----|------|----|------------|-------------|--|--|--|--|
| Existen pro | Existen productos que no tiene asociado un precio de transportación |     |      |    |            |             |  |  |  |  |
| Mostrando   | Mostrando 10 v filas por páginas Buscar                             |     |      |    |            |             |  |  |  |  |
| Foto        | Foto Nombre Precio Cantidad Disponible Stock                        |     |      |    |            |             |  |  |  |  |
|             | Codo de 1/2                                                         | 150 | 1000 | Si | CO0000020  | / Û @<br>\$ |  |  |  |  |
| •           | T de 1/2<br>pulgada<br>Plastica                                     | 150 | 953  | Si | T 00000021 | 1 D P<br>4  |  |  |  |  |

**FIG 11** 

8. Puede revisar las reseñas hechas a la tienda y darle respuesta a las mismas FIG 12

#### 🞯 Reseñas

| Mostrando 10 v fi     | las por páginas |         | Buscar    |          |      |  |
|-----------------------|-----------------|---------|-----------|----------|------|--|
| Nombre                | Rating          | Mensaje | Respuesta | Acciones |      |  |
| Sin datos a mostrar   |                 |         |           |          |      |  |
| Sin filas disponibles |                 |         |           | Previous | Next |  |

FIG 12

9. Podra revisar las ordenes pertenecientes a la tienda y podra gestionar los estados de las mismas Fig 13, aca podra filtras las ordenes por un rango de fechas o mostrarlas todas limpiando el rango de fechas. En los detalles de la orden podra cambiar el estado de la misma o notificar al usuario de que los productos a recoger en el caso que proceda, ya estan listos para recoger Fig 13.1.

| Ordenes                    |                 |           |                    | Escanear   |
|----------------------------|-----------------|-----------|--------------------|------------|
|                            |                 |           |                    |            |
|                            |                 | Fec       | ha: 01/06/2023 - 3 | 26/06/2023 |
| Mostrando 10 🗸 filas por p | oáginas         | Busc      | ar                 |            |
| Código de Compra           | Fecha de Compra | Total USD | Estado             | Acciones   |
| kCQAWbNR7K                 | 26-06-2023      | \$ 77.45  | Procesando         | ÷          |
| Mostrando página 1 de 1    | -               | -         | Previous           | Next       |

**FIG 13** 

| Detalles de la orden (#kCQAWbNR7K) |                                        |          |             |             |  |
|------------------------------------|----------------------------------------|----------|-------------|-------------|--|
| Imagen                             | Producto                               | Cantidad | Precio      | Total       |  |
|                                    | Estado:Procesando                      |          | Cam         | biar Estado |  |
| Ż                                  | Tenis Nike 🕞                           | 1        | \$75.76 USD | \$75.76 USD |  |
| Pro                                | ductos de recogida parcial             |          | Lista p     | ara recoger |  |
| 8                                  | Reducido Hembra de 3/4 a 1/2 Pulgada 👫 | 1        | \$USD USD   | \$0.76 USD  |  |
| ۲                                  | Tapon de 1/2 Pulgada Macho 🛠           | 1        | \$USD USD   | \$0.68 USD  |  |
|                                    |                                        |          |             |             |  |

FIG 13.1

10. Cuando una orden esté lista para ser enviada se le mostrará una ventana pidiéndole que seleccione dónde y cuándo recoger la orden, acá se obtienen las direcciones antes mencionada en el punto 5, si no se selecciona una dirección se toma la dirección con la cual se creó la tienda, esto es para notificar a los mensajeros donde poder recoger la orden FIG 13.2. La tienda tambien tiene la opcion de realizar ella misma la mensajeria de la orden y por lo tanto esta informacion no pasaria a los mensajeros

| Cambiar estado de orden                 |                                               |  |  |  |  |  |
|-----------------------------------------|-----------------------------------------------|--|--|--|--|--|
| Estado :                                | Listo para recoger 🛛 👻                        |  |  |  |  |  |
| Direcciones de recogida :               | Sucursal Santiago 🛛 👻                         |  |  |  |  |  |
| Por defecto la direcció                 | Por defecto la dirección de la configuración. |  |  |  |  |  |
| Hora de recogida : dd / mm / aaaa , : 📛 |                                               |  |  |  |  |  |
| La tienda procesa el envio              |                                               |  |  |  |  |  |
| Guardar                                 |                                               |  |  |  |  |  |

FIG 13.2

11. Después que la tienda ponga la orden lista, se le mostrará a los mensajeros las órdenes listas para ser recogidas y los detalles de la misma. SI el mensajero está dispuesto a transportar la orden solicitara ser el mensajero de la orden FIG 14 y 15

|                       | 🖞 Órdenes                   |                     |                     |                      |            |
|-----------------------|-----------------------------|---------------------|---------------------|----------------------|------------|
| Dashboard             |                             |                     |                     |                      |            |
| 🖞 Órdenes             |                             |                     | F                   | echa: 01/06/2023 - 2 | 26/06/2023 |
| 🖞 Órdenes a Comprobar | Mostrando 10 🗸 filas por pá | áginas              | Bu                  | ıscar                |            |
|                       | Pago Transportación<br>USD  | Municipio           | Provincia           | Estado               | Acciones   |
|                       | 0.25                        | Santiago de<br>Cuba | Santiago de<br>Cuba | Lista para enviar    | →          |
|                       | Mostrando página 1 de 1     |                     |                     | Previous             | 1 Next     |

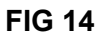

| Detalles parcial de la orden (#kCQAWbNR7K) |                              |                       |                   |  |
|--------------------------------------------|------------------------------|-----------------------|-------------------|--|
| Imagen                                     | Producto                     |                       | Cantidad          |  |
| <b>~</b>                                   | Tenis Nike                   |                       | 1                 |  |
| 8                                          | Reducido Hembra de 3/4 a 1/2 | Pulgada               | 1                 |  |
| ۳                                          | Tapon de 1/2 Pulgada Macho   |                       | 1                 |  |
|                                            |                              |                       |                   |  |
| Oirección                                  | de entrega                   | 🖩 Resumen             |                   |  |
| calle 2 # 118                              |                              | Estado                | Lista para enviar |  |
|                                            |                              | Cantidad de productos | 3                 |  |
|                                            |                              | Subtotal              | \$77.2            |  |
| Oirección                                  | de Recogida                  | Transporte            | \$0.25            |  |
| calle 118                                  |                              | Total                 | \$77.45           |  |
| FECHA DE RECORRIDA                         | A: 26-06-2023 16:06          |                       |                   |  |

12. Se le mostrará a las tiendas en la opción de Solicitudes, el listado de los mensajeros que están solicitando ser el mensajero de una orden dada, y la tienda aprobará a un mensajero para que se encargue de la orden FIG 16. Posteriormente se le notificará al mensajero un correo con un QR que debe presentar en el momento de recoger la orden FIG 17

| ostrando 10 🗸 filas por página | s Buscar        |           |          |
|--------------------------------|-----------------|-----------|----------|
| Código de Compra               | Fecha de Compra | Mensajero | Acciones |
| KWAUpBQGxr                     | 15-03-2023      | Pepe Raul | \$       |

FIG 16

#### Solicitud de mensajeria aprobada

Aprobada por la tienda: Ferreterias S.A.

Lugar de Recogida: calle 2

Solicitudes

Hora de Recogida: 26/06/2023 16:48:44

QR A ESCANEAR EN EL PROCESO DE RECORRIDA DE LA ORDEN

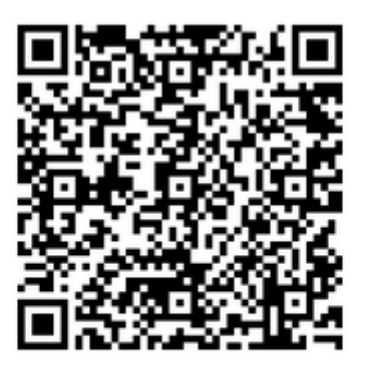

Puede utilizar este codigo 6vM4AQsG9K en caso de que presente problemas con el QR en el proceso de recoger la orden.

#### FIG 17

13. Cuando el mensajero llega a recoger la orden, la tienda presiona el boton de escanear en la pagina de las ordenes, y escanea el codigo QR, tambien puede

realizar una foto de dicho qr y cargarlo o introducir el codigo enviado al mensajero en el email FIG 18

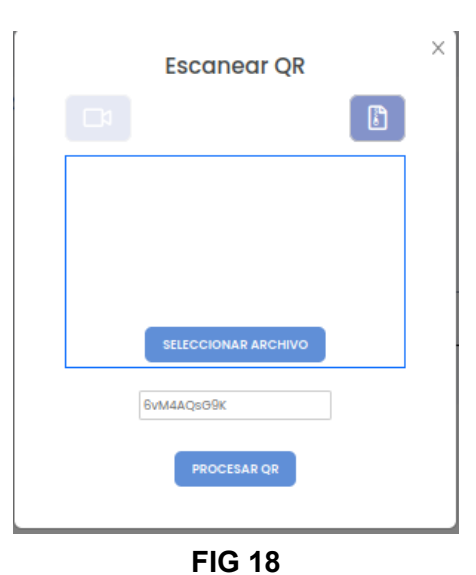

14. El mensajero en la opcion de Ordenes a comprobar abre la orden y le da Comprobar FIG 19 y 20

|                       | 🏷 Órdenes a Comprobo             | ar               |                 |
|-----------------------|----------------------------------|------------------|-----------------|
| Dashboard             |                                  |                  |                 |
| 🖞 Órdenes             | Mostrando 10 🗸 filas por páginas | Busco            | ar              |
| 🖨 Órdenes a Comprobar |                                  |                  |                 |
|                       | Orden                            | Tienda           | Acciones        |
|                       | ytH4AnMRvN                       | Ferreterias S.A. | → )             |
|                       | Mostrando página 1 de 1          |                  | Previous 1 Next |

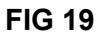

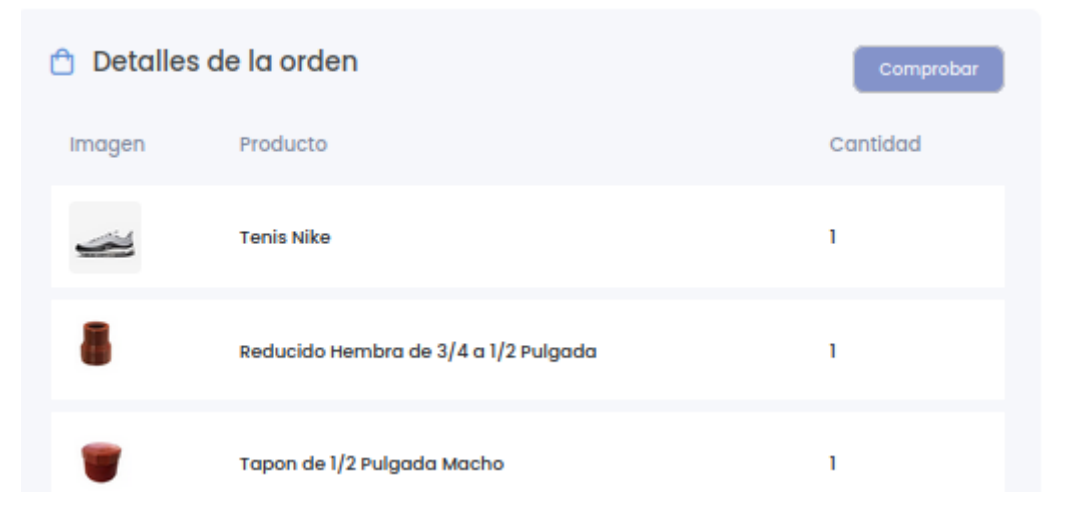

15. Ya con la orden recogida el mensajero se dirige a la direccion del cliente a entregar la orden, cuando llega al lugar de entrega, el mensajero muestra el QR a escanear en el boton Mostrar QR (FIG 21), aca el usuario puede escanear el QR o poner el numero de la orden que le aparece en los detalles de su orden que esta en el historial de compras. Si escanea el QR debe darle el usuario en Procesar QR.

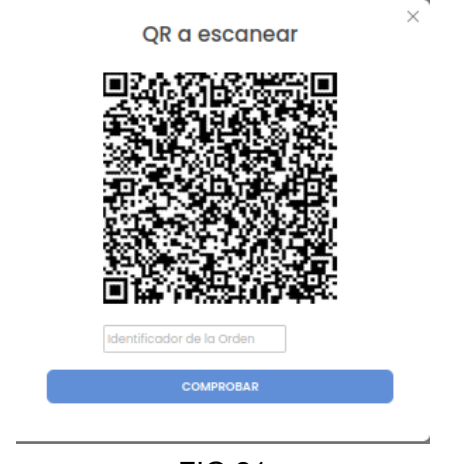

FIG 21

16. Cuando el mensajero va hacer entrega del dinero recibido de la orden en la tienda, abre la orden y muestra el QR a escanear por la tienda, tambien tiene la opcion de que la tienda ponga el codigo generado para la recepcion del producto (FIG 22), si la tienda escanea y le da Procesar QR si todo salio bien el mensajero le da en comprobar y se cierra todo el proceso.

| Imagen | Producto         | Cantidad       | l <sup>I</sup> recio | Total       |
|--------|------------------|----------------|----------------------|-------------|
|        | Estado:Entregado | Código Identif | icador: ytH          | 4AnMRvN     |
| Ż      | Tenis Nike 🌄     | 1              | \$75.76 USD          | \$75.76 USD |

FIG 22

17. La tienda puede revisar las ordenes completadas en la opcion de Ventas Completadas.